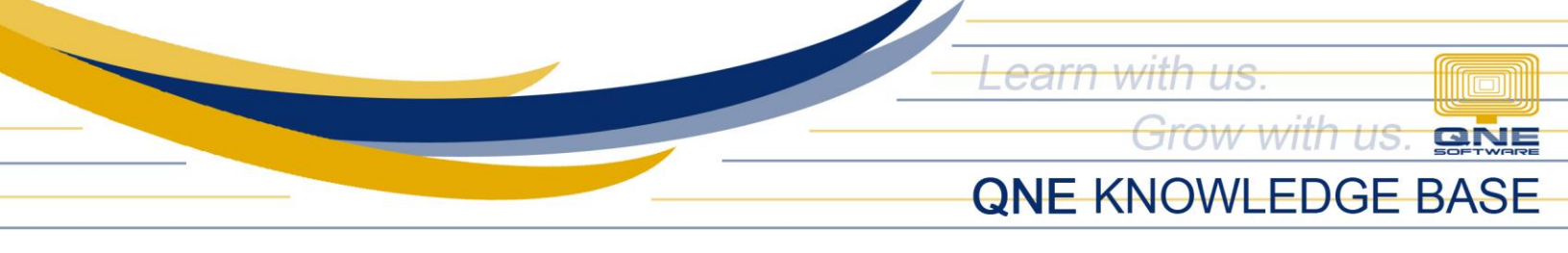

# How to Remove the 'Clear Transactions' Button

#### Overview:

The **Clear Transactions** button is used for permanently deleting all recorded transactions in the database. The Clear Transactions button is <u>only</u> accessible by users with **Administrative Access** (*full access*). It is vital to ensure that you only grant Administrative Access to your designated QNE System Administrator(s).

## Procedure:

1. Go to Maintenance > User Roles.

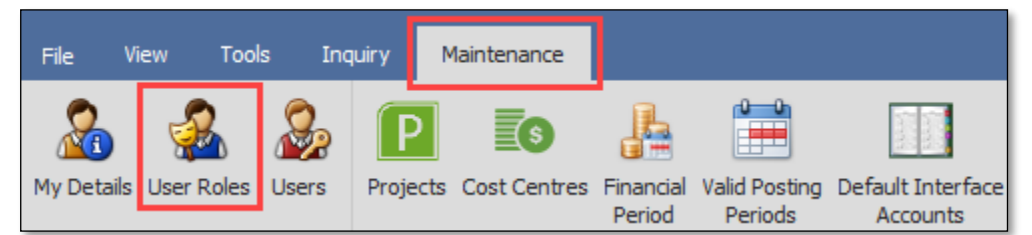

2. In the sample image below, there are two System Roles with Administrative Access, namely the *Administrator* Role and *Sales* Role. To remove the Administrative Access from the *Sales* Role, for example, double-click the Role.

| 5                                                | 🔏 Security System Role |                                                          |                |  |  |  |  |  |  |  |  |  |
|--------------------------------------------------|------------------------|----------------------------------------------------------|----------------|--|--|--|--|--|--|--|--|--|
| rag a column header here to group by that column |                        |                                                          |                |  |  |  |  |  |  |  |  |  |
|                                                  | Name 🔺                 | Description                                              | Administrative |  |  |  |  |  |  |  |  |  |
| ٣                                                | RBC                    | A D C                                                    |                |  |  |  |  |  |  |  |  |  |
|                                                  | Administrator          | System predefined role with full access                  | $\checkmark$   |  |  |  |  |  |  |  |  |  |
|                                                  | Default                | System predefined role with minimum required permissions |                |  |  |  |  |  |  |  |  |  |
|                                                  | Manager                | Manager                                                  |                |  |  |  |  |  |  |  |  |  |
|                                                  | Purchase               | Purchase Department                                      |                |  |  |  |  |  |  |  |  |  |
|                                                  | Sales                  | Sales Department                                         | $\checkmark$   |  |  |  |  |  |  |  |  |  |
|                                                  | Warehouse              | Warehouse                                                |                |  |  |  |  |  |  |  |  |  |

Unit 806 Pearl of the Orient Tower, 1240 Roxas Blvd., Ermita Manila, 1000 Philippines Tel. No.: +63 2 8567-4248, +63 2 8567-4253 Fax No.: +63 2 567-4250 Website: <u>www.qne.com.ph</u> Facebook: <u>https://www.facebook.com/QnEPH</u> Follow our Twitter and Instagram account: @qnesoftwareph

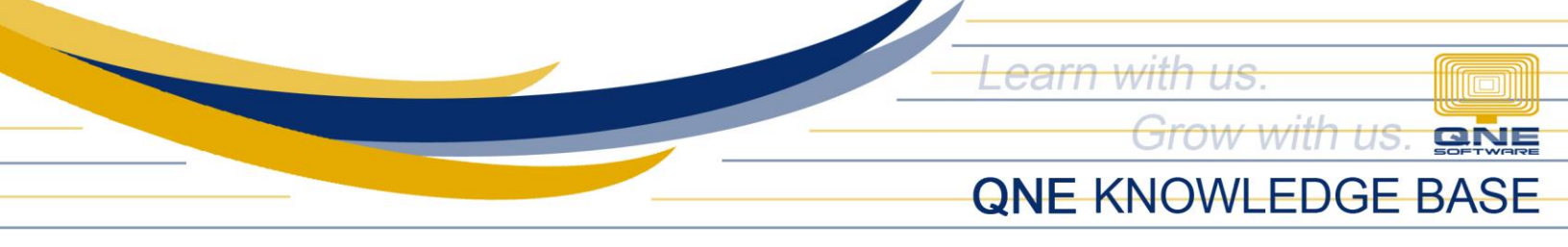

3. Untick the Administrative checkbox, click Save and Close, and click No on the Alert prompt.

| New<br>V                                                          |                               | Save Save and Close | Save and Ner | w Audit Reset<br>Trail Sett                                                                         | View View Variant   | s Previous Na<br>Record | ext Record Sear    | ch Close |         |        |  |  |  |  |
|-------------------------------------------------------------------|-------------------------------|---------------------|--------------|----------------------------------------------------------------------------------------------------|---------------------|-------------------------|--------------------|----------|---------|--------|--|--|--|--|
| Records Creation                                                  |                               | Save                |              | View                                                                                                |                     | Recor                   | Records Navigation |          |         |        |  |  |  |  |
| 🤯 Security Systen 🛛 🤯 * Sales - Securit                           |                               |                     |              | ×                                                                                                   |                     |                         |                    |          |         |        |  |  |  |  |
| ş                                                                 | 🔏 Security System Role        |                     |              |                                                                                                    |                     |                         |                    |          |         |        |  |  |  |  |
| Name Sales                                                        |                               |                     |              | Administrative                                                                                      |                     |                         |                    |          |         |        |  |  |  |  |
| Change New Password Every                                         |                               |                     |              |                                                                                                    |                     |                         |                    |          |         | 1 Days |  |  |  |  |
| Description Sales Department   Permissions Users Sales Department |                               |                     |              | Alert                                                                                               |                     |                         |                    |          |         | ▲<br>▼ |  |  |  |  |
| Search Constraints ♥ User Re<br>Do you<br>⊘ ▼ ⊘ ▼ ☐               |                               |                     |              | User Roles Module<br>Do you want to get (                                                           | override by View Un | it Cost and View        | Selling Price?     |          |         |        |  |  |  |  |
|                                                                   | Business Objec                | t 🔺                 | Navigati     | *Remark<br>If pross [Ves] then Un                                                                   | itCost/Price conten | t will be override      | Data Operation     | eview    | Print   |        |  |  |  |  |
| T                                                                 | RDc according to the setting. |                     |              |                                                                                                    | t will be override  | entite bata operation   |                    |          | <b></b> |        |  |  |  |  |
| •                                                                 | Advance Curre                 | rrency Revaluation  |              | If press [No] then customized security role will be saved based on customer customized accordingly. |                     |                         |                    |          |         |        |  |  |  |  |
|                                                                   | Advance Curre                 | urrency Revaluati   |              |                                                                                                    |                     |                         |                    |          |         |        |  |  |  |  |
|                                                                   | Advance Curre                 | rrency Revaluati    |              |                                                                                                    |                     |                         |                    |          |         |        |  |  |  |  |
|                                                                   | Advance Currency Revaluati    |                     |              | Yes No                                                                                              |                     |                         |                    |          |         |        |  |  |  |  |
|                                                                   | Advance Curre                 | ncy Revaluati       |              |                                                                                                    |                     |                         |                    |          |         |        |  |  |  |  |

**Note:** Ticking the Administrative checkbox grants Full Access automatically and it overrides all access rights/permissions you have manually defined.

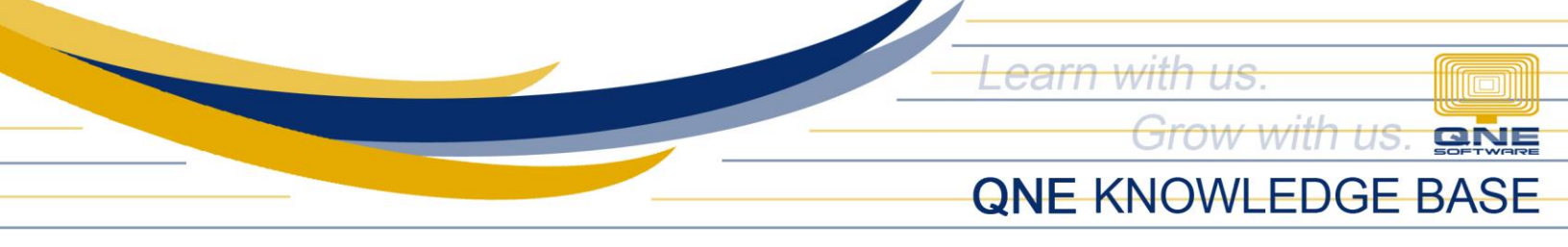

## Application:

Administrative - Clear Transactions button is available

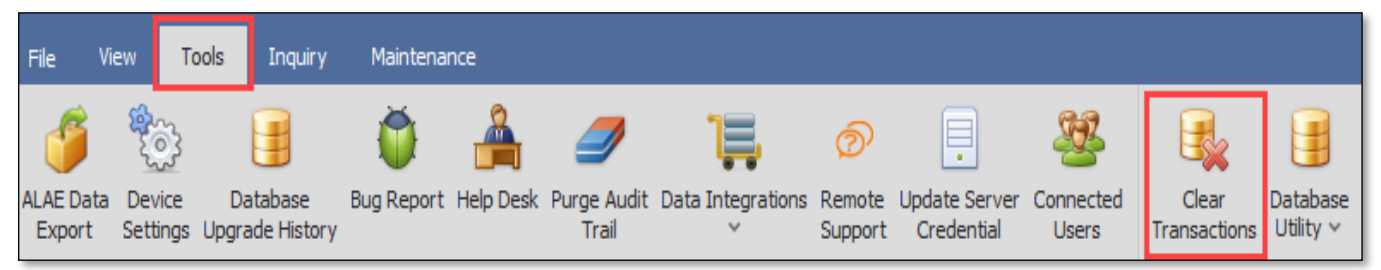

#### Non-administrative - Clear Transactions button is not available

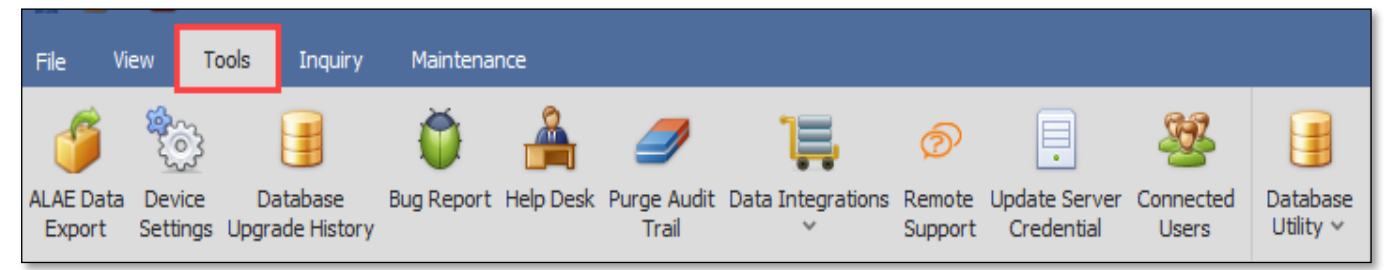

For further concerns regarding this matter, please contact support to assist you or create ticket thru this link <a href="https://support.qne.com.ph">https://support.qne.com.ph</a>